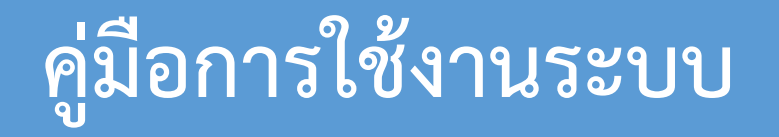

**ร้องเรียนทุจริตประพฤติมิชอบ** สำหรับประประชาชน

คู่มือการใช้งาน ร้องเรียนทุจริตประพฤติมิชอบ สำหรับประชาชน เทศบาลตำบลโคกม้า อำเภอประโคนชัย จังหวัดบุรีรัมย์

COMPUTER09

## คู่มือการใช้งานระบบ ร้องเรียนทุจริตประพฤติมิชอบ สำหรับประชาชน

- 1. เปิดโปรแกรม Browser
- 2. เข้า URL ของเทศบาลตำบลโคกม้า เพื่อเข้าสู่เว็บไซต์ http://www.kokma.go.th

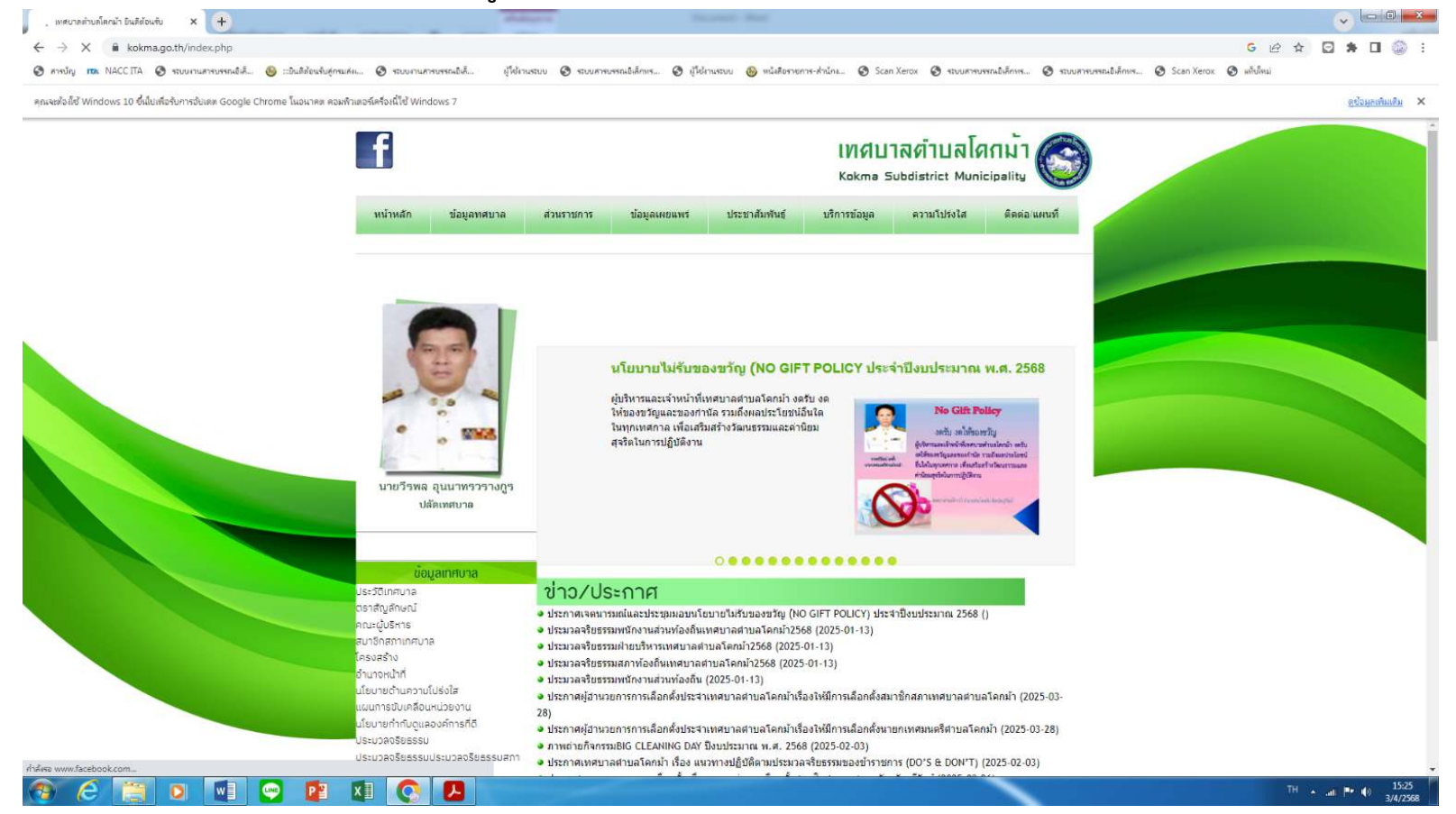

เทศบาลตำบลโคกม้า

คู่มือการใช้งาน ร้องเรียนทุจริตประพฤติมิชอบ สำหรับประชาชน อำเภอประโคนชัย จังหวัดบุรีรัมย์

**COMPUTER**09

## 3. เลื่อนลงมาด้านล่าง คลิกที่เมนูติดต่อ/แผนที่ เช่น ร้องเรียนทุจริตประพฤติมิชอบ

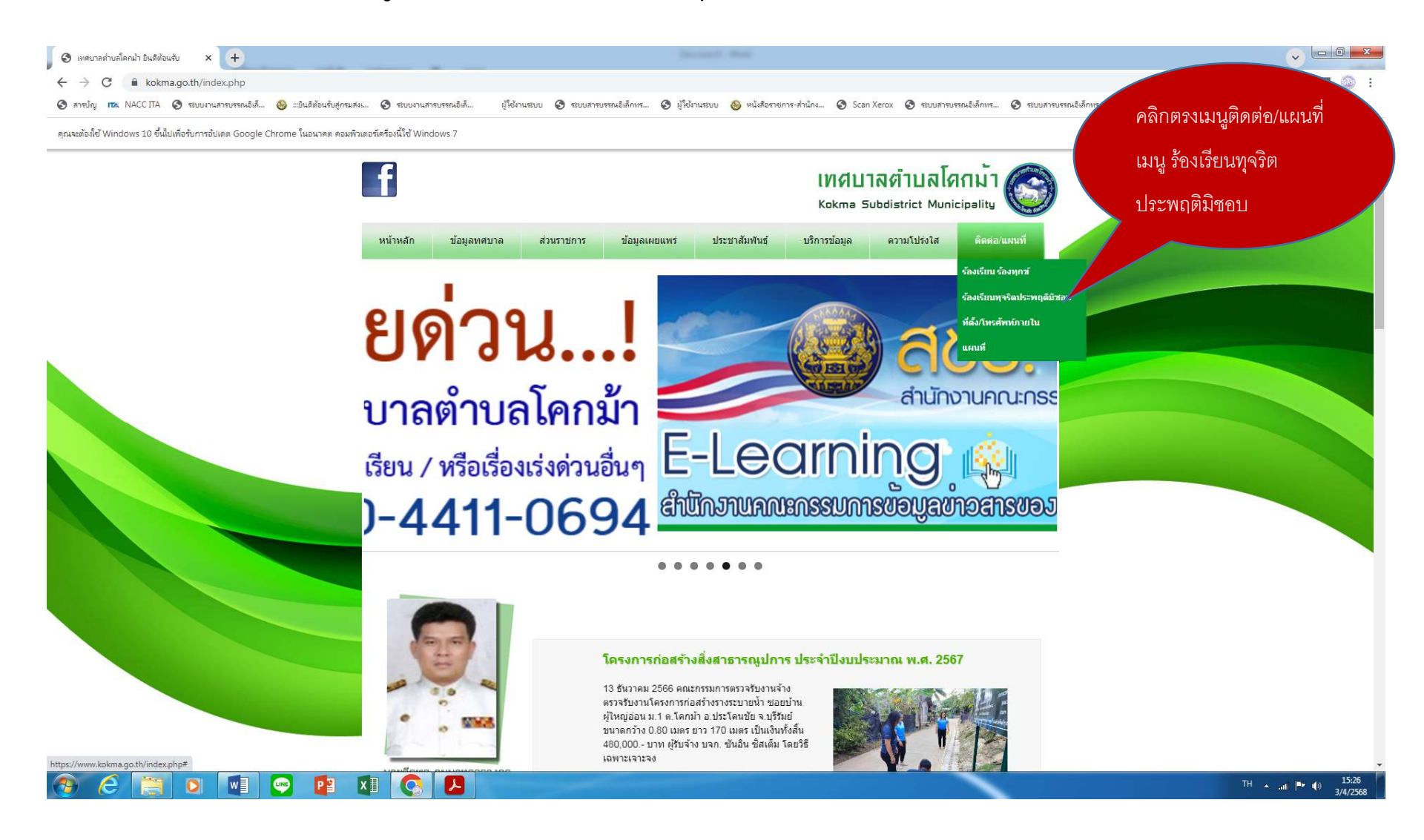

เทศบาลตำบลโคกม้า

คู่มือการใช้งาน ร้องเรียนทุจริตประพฤติมิชอบ สำหรับประชาชน อำเภอประโคนชัย จังหวัดบุรีรัมย์

COMPUTER09

## V - 0 - X 📀 เทศบาลต่ำบลโดกม้า มินดีต้อนรับ 🛛 🛛 🔲 ค่าร้องแจ้งเรื่องร้องเรียนการทุจริตและปร 🗙 🕂 C a docs.google.com/forms/d/e/1FAIpQLSclpl2cJ4Fvpo2PqwdEmf1gW3IP0Bw9Ui9A3zL5fXxLD\_4qFw/viewform 🖻 🛧 🖸 🛸 🗄 🍛 🗄 มู้ใช้งานระบบ 🔇 ระบบสารบรรณอิเล็กทร... 🔇 มู้ใช้งานระบบ 🚳 หนังสือราชการ-สำนักง... 🔇 Scan Xerox 🔇 ระบบสารบรรณอิเล็กทร... 🔇 ระบบสารบรรณอิเล็กทร... 🔇 สารบัญ 📧 NACCITA 🔇 ระบบงานสารบรรณอิเล็... 🚳 :::ยินดิต้อนรับสู่กรมส่งเ... 🔇 ระบบงานสารบรรณอิเล็... ຕ່ວຕ້ານ คำร้องแจ้งเรื่องร้องเรียนการทุจริตและ ประพฤติมิชอบ เทศบาลตำบลโคกม้า โปรดกรอกรายละเอียดในคำร้องให้ครบถ้วน เพื่อการประสานงาน กรอก E-mail kokmaprakhonchai@gmail.com สลับบัญชี $\odot$ ระบบจะบันทึกช็อและรูปภาพที่เชื่อมโยงกับบัญชี Google เมื่อคุณอัปโหลดไฟล์และส่งแบบฟอร์มนี้ \* ระบุว่าเป็นศาถามที่จำเป็น ชื่อ-สกุล ผู้ร้อง \* กรอก ชื่อ-สกุล ศาตอบของคณ ภาพถ่ายบัตรประจำด้วประชาชน \* **กรอก** เลขบัตรประชาชน อัปโหลดไฟล์ที่รองรับ 1 รายการ ขนาดสูงสุด 10 MB ±ิ เพิ่มไฟล์ **กรอก** ที่อยู่ติดต่อ ที่อยู่ ที่สามารถติดต่อได้สะดวก \* ศาตอบของคุณ 2 💽 🔝 🝚 😰 🚺 🔇 -A

4.กรอกข้อมูลลงในช่องว่า แล้วแนบเอกสาร กดรับรองข้อมูลจากนั้นกดปุ่มส่งข้อมูล

คู่มือการใช้งาน ร้องเรียนทุจริตประพฤติมิชอบ สำหรับประชาชน เทศบาลตำบลโคกม้า อำเภอประโคนชัย จังหวัดบุรีรัมย์

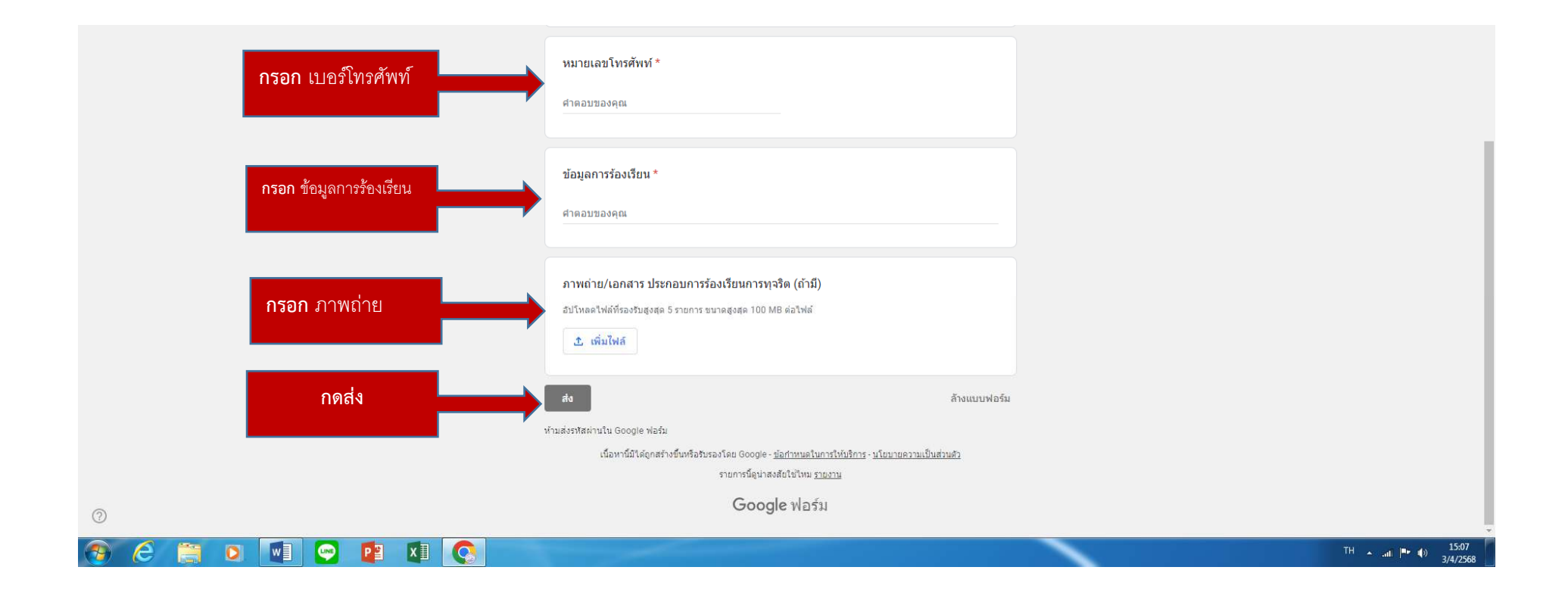